CTRソフトウエアによるバックグランドの修正

2017年02月16日 *HelperTex Office* 

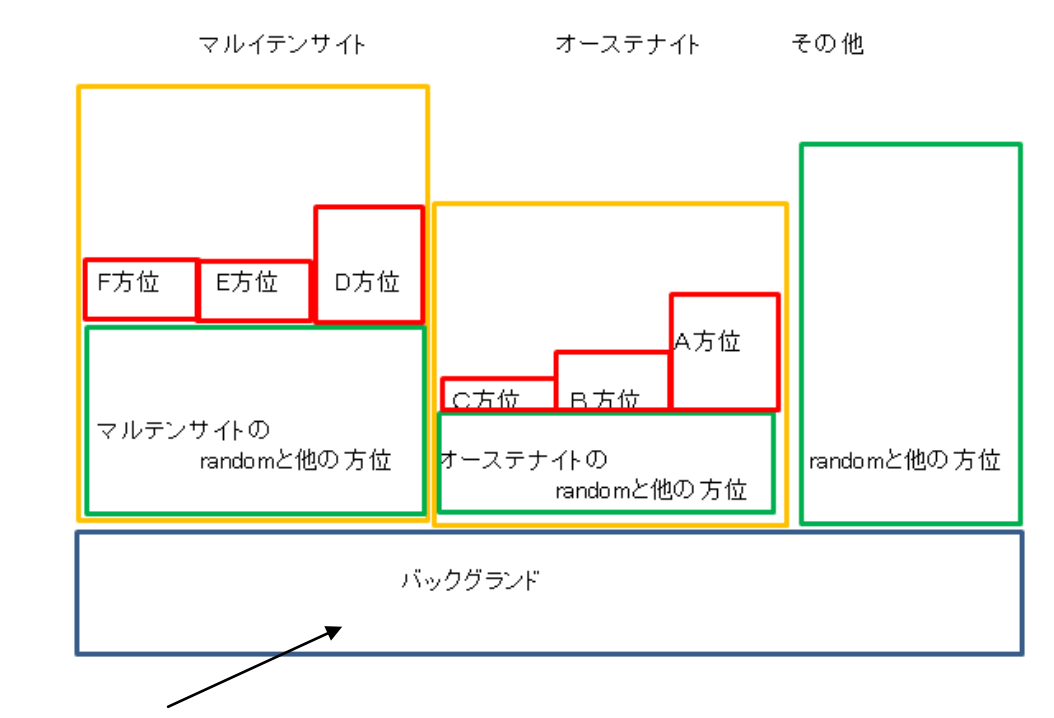

今回、バックグランドを扱います。

正確にバックグランドを差し引かないと、解析結果にErrorが発生します。

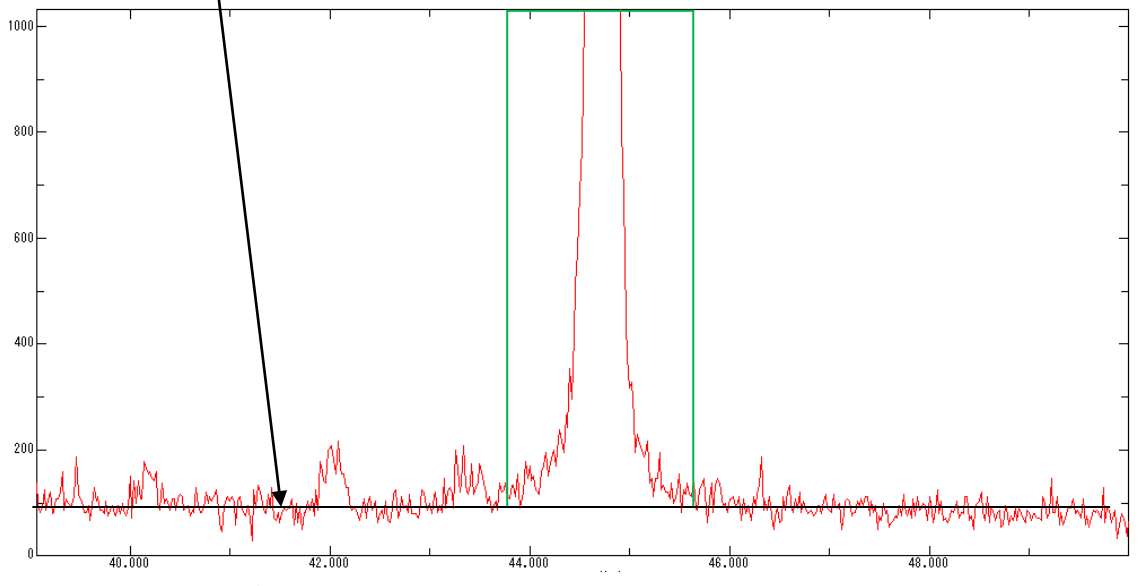

極点図解析には、緑色の領域を測定します。

正確にバックグランドを差し引くためには、バックグランドプロファイルを把握しなければなりません。 CTRソフトウエアでは、極点図データからバックグランドのプロファイルを得ることが可能です。

Cubic以外ではスリット幅を選択して、正確なバックグランド測定を行って下さい。 うまくバックグランド測定が出来なった対応策を説明します。

測定データ

ODFPoleFigure2 ソフトウエア

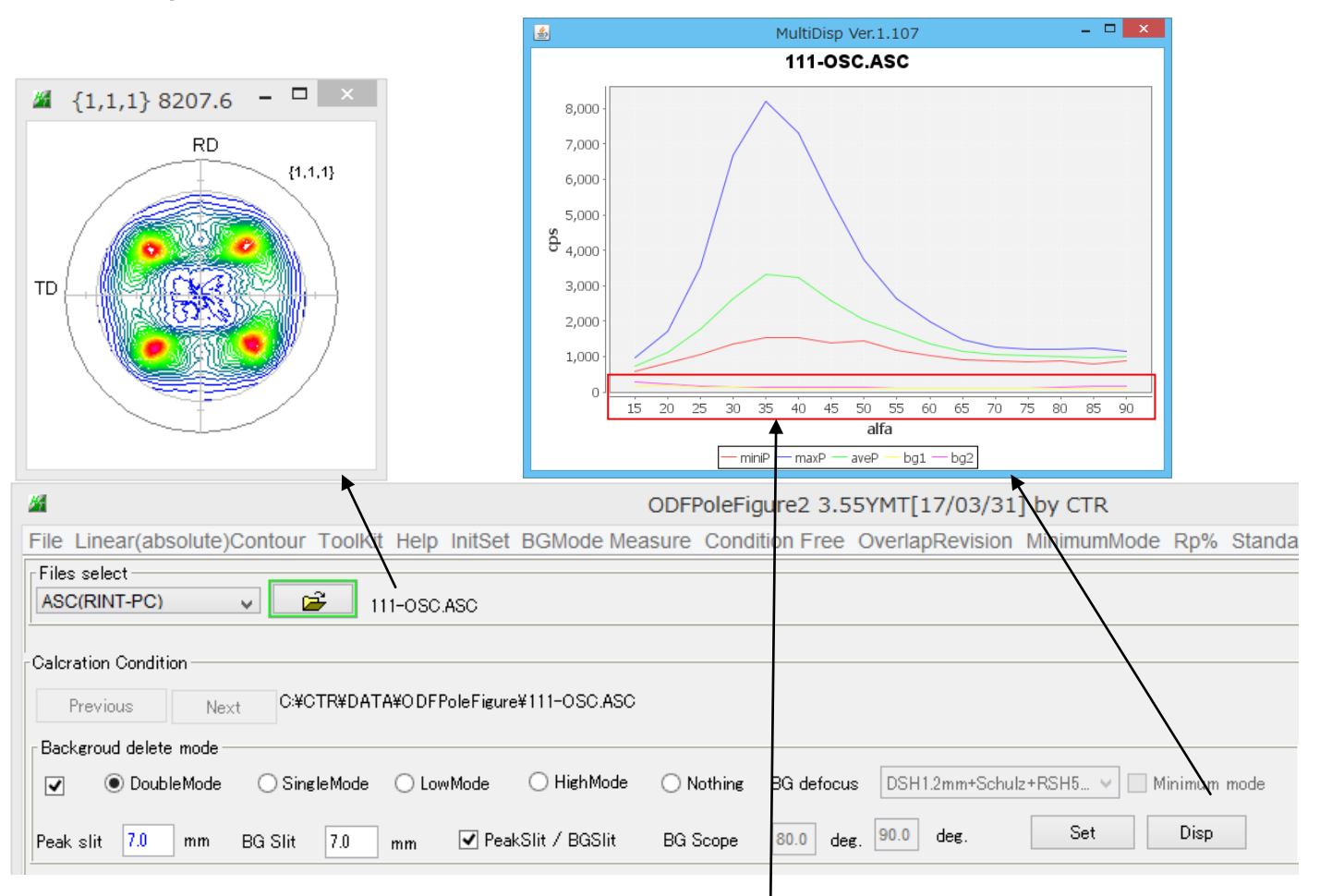

## 極点図のα方向のプロファイルが表示できます。バックグランドを拡大する

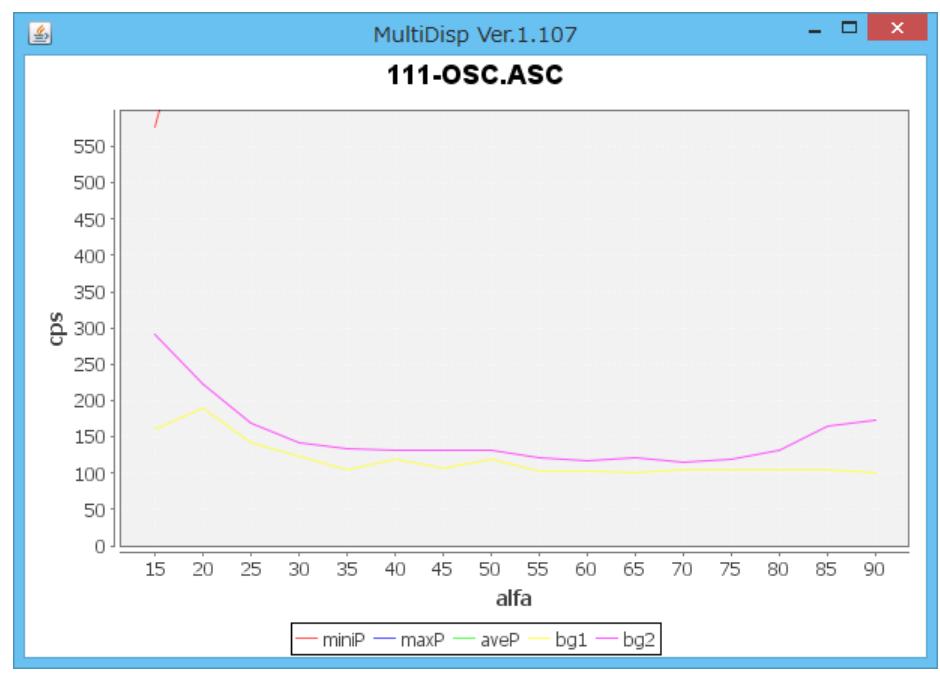

このようなバックグランドが測定された場合、

バックグランドデータ(全データ)から直線を計算

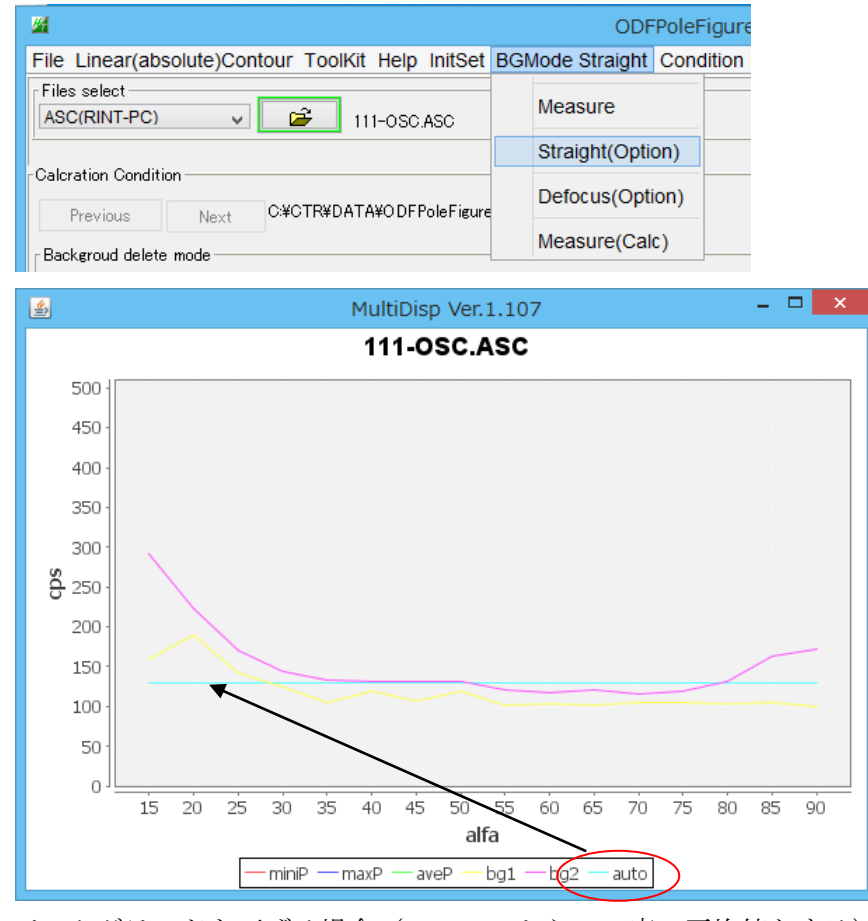

バックグランドを下げる場合(α=30から70度の平均値とする)

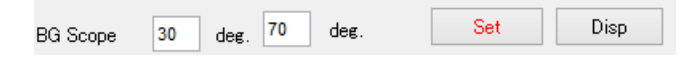

Set でデータを確定し、Disp で確認

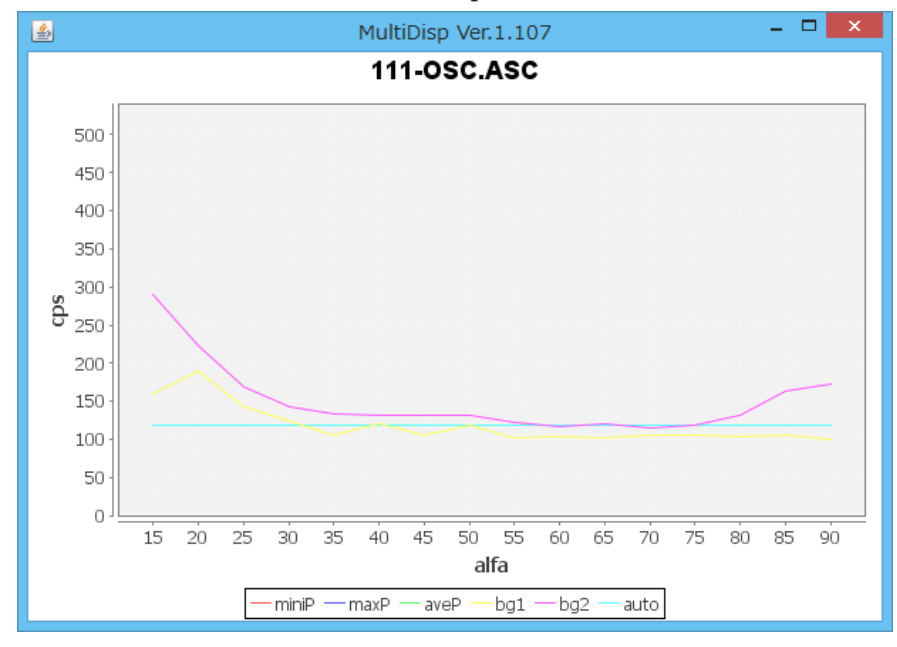

| M ODFPoleFi                                       |                        |
|---------------------------------------------------|------------------------|
| File Linear(absolute)Contour ToolKit Help InitSet | BGMode Straight Condit |
| Files select ASC(RINT-PC) Files Select            | Measure                |
| - Calcration Condition                            | Straight(Option)       |
|                                                   | Defocus(Option)        |
| Backgroud delete mode                             | Measure(Calc)          |

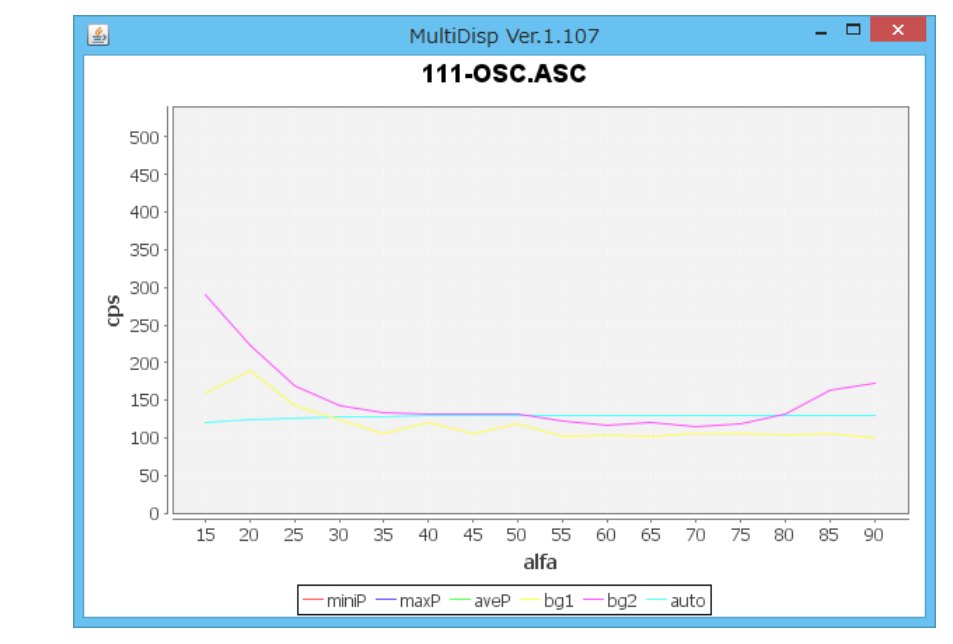

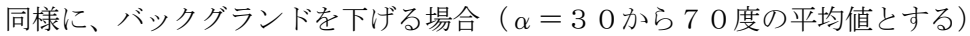

BG Scope 30 deg. 70 deg. Set Disp

Set でデータを確定し、Disp で確認

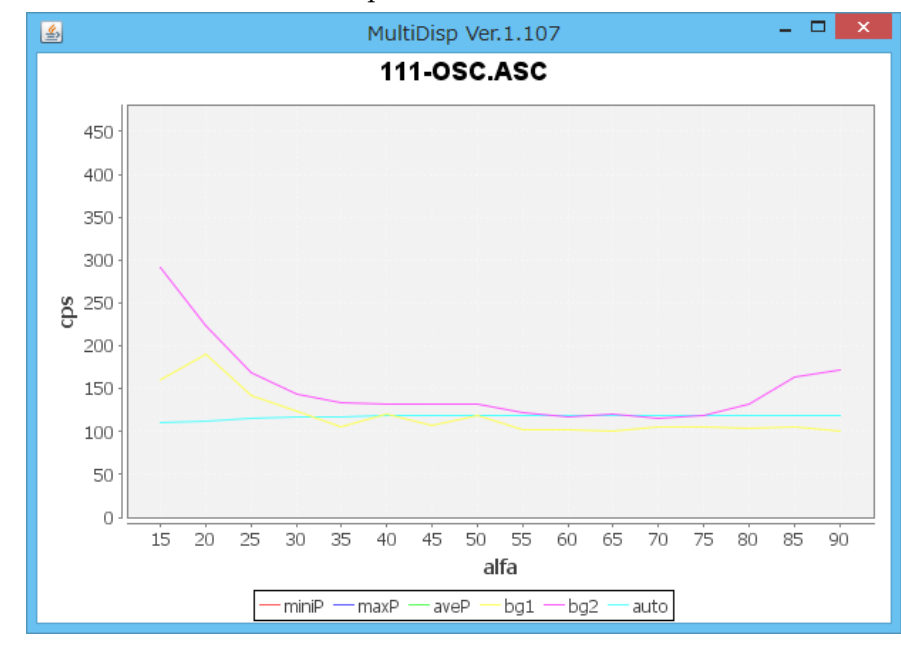

| <b>24</b>        | PoleBackgroundEditor 1.03T[17/03/31] by CTR – |
|------------------|-----------------------------------------------|
| File Help Excel  |                                               |
| _InputFile(ASC)  |                                               |
| 🚅 111-0S         | CASC                                          |
|                  | Editor                                        |
| Peakdata         |                                               |
| Magnification () | 1.0     O BackeroudPlus                       |
| Create AscFile   |                                               |
| C:¥CTR¥DATA¥ODFI | PoleFigure¥111-OSC_chCREASC Create            |
| <u> </u>         |                                               |
|                  |                                               |
|                  |                                               |
| 0                | 5760.0 0476.0                                 |
| 1                | 6825.6 8028.0                                 |
| 2                | 5126 4 6098 4                                 |
| 3                | 4449.6 5148.0                                 |
| 4                | 3772.8 4788.0                                 |
| 5                | 4312.8 4752.0                                 |
| 6                | 3830.4 4752.0                                 |
| /                | 4262.4 4737.6                                 |
| 8                | 30/9/2 43/7.0<br>9709 0 4006 4                |
| 9<br>10          | 3700.0 4220.4<br>3650.4 4334.4                |
| 11               | 3772 8 41 47 2                                |
| 12               | 3801.6 4284.0                                 |
| 13               | 3736.8 4730.4                                 |
| 14               | 3787.2 5904.0                                 |
| 15               | 3621.6 6213.6                                 |

ODFPoleFigure2->ToolKit->Software->Page->Next->PolebackgroudEditer

手入力で修正します。

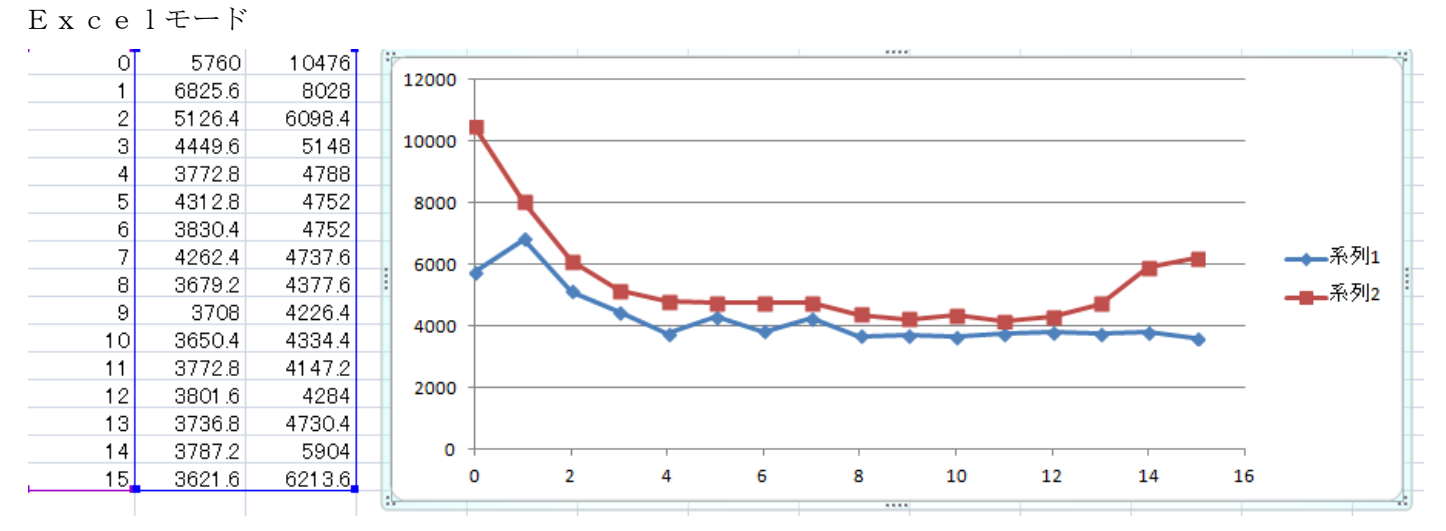

散布図を表示し、手入力で修正します。